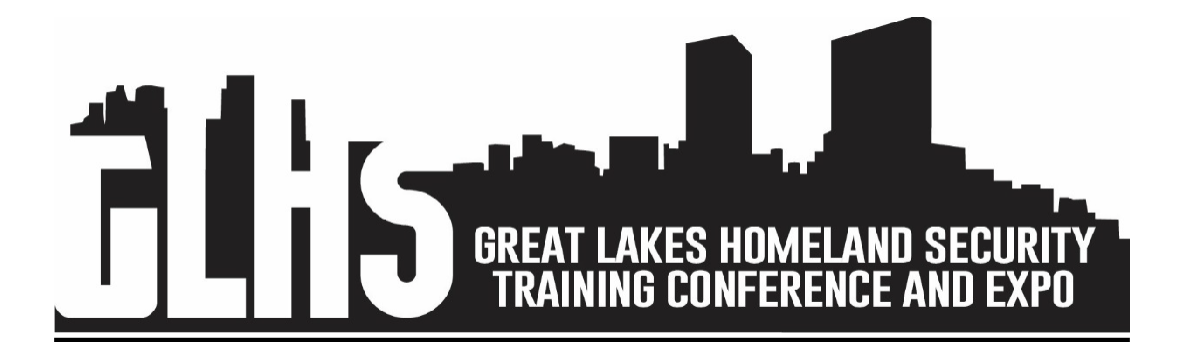

### How to Register as an Exhibitor or Sponsor for the Conference

### Starting Registration:

\*Please note you must have a MI-TRAIN account before registering, see MI-TRAIN instructions also attached.

• Log in here then type in "1107730" in the search box and click Enter.

Click on the title 2023 Great Lakes Homeland Security Training Conference & Expo Exhibitor Registration to register

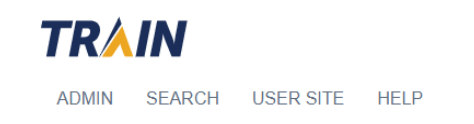

### 2023 Great Lakes Homeland Security Training Conference & Expo-Exhibitor Registration

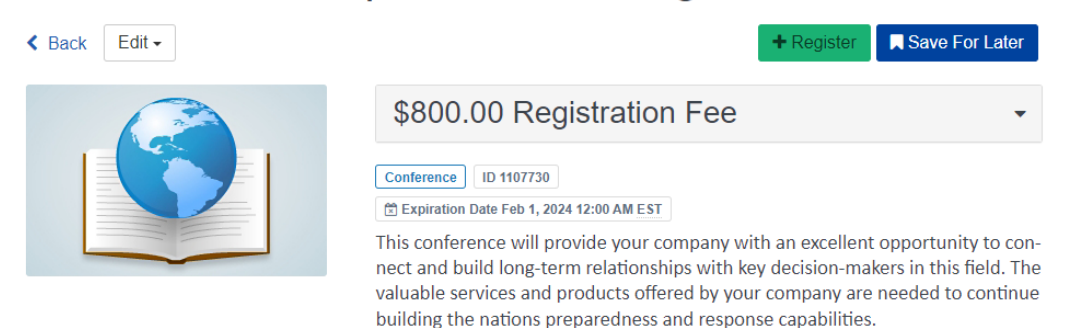

Q

Click on the green "Registration" button to continue.

# 2023 Great Lakes Homeland Security Training Conference & Expo-Exhibitor Registration

| Step 1: S        | Schedule                       |                        |                |
|------------------|--------------------------------|------------------------|----------------|
| Available Sess   | 1 Schedule                     | 2 Required Information | 3 Confirmation |
| Available        | Sessions                       |                        |                |
|                  | Exhibitor Load-In/Set up       | .,                     |                |
| May              | Exhibitor Hours-Tuesday        | 1/7                    |                |
| <b>9</b><br>2023 | <b>+</b> Add 11:00 AM - 5:00 P | Μ                      |                |
|                  | Exhibitor Reception            |                        |                |
|                  | + Add 5:00 PM - 6:30 PM        | 1                      |                |

Add all sessions, then click on the "Next" button to continue.

Close

Back Next

## 2023 Great Lakes Homeland Security Training Conference & Expo-Exhibitor Registration

Step 2: Required Information

| 1 Schedule                  | 2 Required Information | 3 Confirmation |
|-----------------------------|------------------------|----------------|
| No additional info required |                        |                |

Step 2: Required information: No additional information is required, click Next.

2023 Great Lakes Homeland Security Training Conference & Expo-Exhibitor Registration

Print

Submit

Back

Step 3: Confirmation

| 1 Schedule                                              | 2 Required Information            | 3 Confirmatio | n        |
|---------------------------------------------------------|-----------------------------------|---------------|----------|
| Confirmation                                            |                                   |               |          |
| Costs                                                   |                                   |               |          |
| Registration Fee<br>A standard 10 x 10' booth includes: |                                   |               | \$800.00 |
| Pipe and Drape                                          |                                   |               |          |
| 8' skirted table with two chairs                        |                                   |               |          |
| Booth ID sign and number                                |                                   |               |          |
|                                                         |                                   |               |          |
| Additional sizes and sponsorship opported               | unities are available at checkout |               |          |
|                                                         |                                   | Total         | \$800.00 |

#### Click on the "Submit" button to continue.

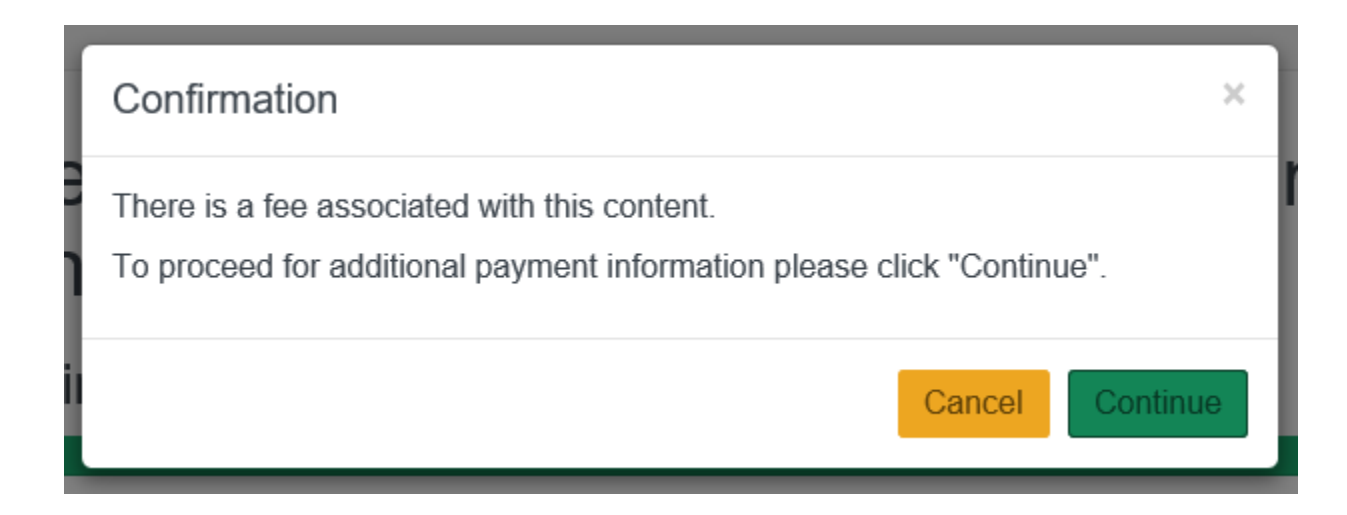

Click on the "Continue" button to continue.

Close

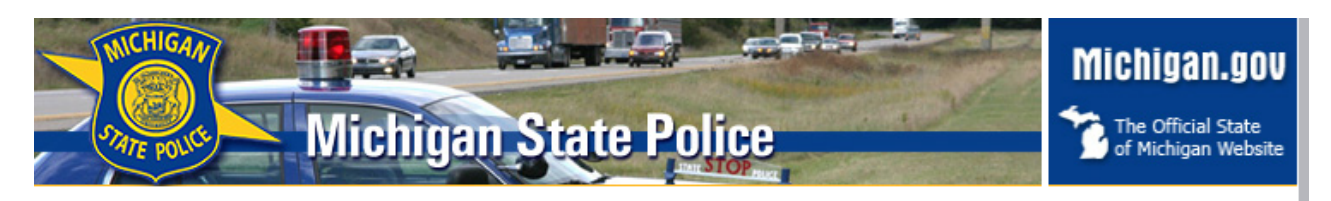

#### WELCOME TO THE PAYMENT PROCESSING CENTER.

The next step in your registration is to enter your special code below. If you do not have a special code please continue with your registration by clicking continue.

Special Code:

Continue

NOTE: The registration process will end if left idle for more than 15 minutes.

Next you will see the Payment Processing Center page, if you were given a special code, enter here. If not hit "Continue."

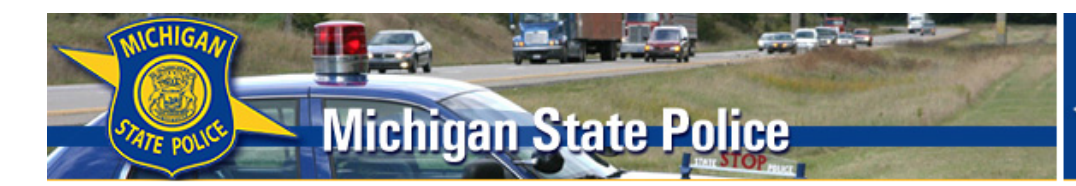

## Michigan.gov

The Official State of Michigan Website

#### **REGISTRATION INFORMATION**

Please fill out the following registration information:

| booth attendee one:<br>\$60.00<br>\$60.00<br>No \lo<br>senter first and last name:<br>enter first and last name:<br>d you like to upgrade to a \$325.00<br>d you like to upgrade to a \$325.00<br>No \lo<br>sign? |                       |
|----------------------------------------------------------------------------------------------------|-----------------------|
| \$60.00 No ♥<br>\$60.00 No ♥<br>hter first and last name:<br>enter first and last name:<br>d you like to upgrade to a \$325.00 No ♥<br>d you like to upgrade to a \$550.00 No ♥                                   |                       |
| \$60.00 No ♥<br>\$60.00 No ♥<br>hter first and last name:<br>enter first and last name:<br>d you like to upgrade to a \$325.00 No ♥<br>d you like to upgrade to a \$550.00 No ♥<br>i sign?                        |                       |
| \$60.00 No ♥<br>nter first and last name:<br>enter first and last name:<br>d you like to upgrade to a \$325.00 No ♥<br>d you like to upgrade to a \$550.00 No ♥<br>i sign?                                        |                       |
| ter first and last name:<br>enter first and last name:<br>d you like to upgrade to a \$325.00<br>No v<br>d you like to upgrade to a \$550.00<br>No v<br>i sign?                                                   |                       |
| enter first and last name:                                                                                                    |                       |
| d you like to upgrade to a \$325.00 No V<br>d you like to upgrade to a \$550.00 No V                                                                                                    |                       |
| d you like to upgrade to a \$325.00 No v<br>d you like to upgrade to a \$550.00 No v                                                                                                    |                       |
| d you like to upgrade to a \$325.00 No V<br>d you like to upgrade to a \$550.00 No V                                                                                                    |                       |
| d you like to upgrade to a \$325.00 No V<br>d you like to upgrade to a \$550.00 No V                                                                                                    |                       |
| d you like to upgrade to a \$550.00 No 🗸                                                                                                    |                       |
| sign?                                                                                                    |                       |
|                                                                                                    |                       |
| \$60.00 No 🗸                                                                                                    |                       |
| \$6,000.00 No 🗸                                                                                                    |                       |
| \$4,000.00 Yes 🗸                                                                                                    |                       |
| \$3,000.00 No 🗸                                                                                                    |                       |
| \$6,000.00<br>\$4,000.00<br>\$3,000.00                                                                                                    | No V<br>Yes V<br>No V |

question very carefully as several questions are defaulted to "No."

| MICHIG<br>STATE PO | Mi                     | chigan            | State P         | olice       |         |           | Michigan.gov |
|--------------------|------------------------|-------------------|-----------------|-------------|---------|-----------|--------------|
| Who is respo       | onsible for the payr   | nent of this cour | rse/conference: |             |         |           |              |
| O Emp<br>Back      | oloyer<br>Continue     |                   |                 |             |         |           |              |
| *If exiting ou     | t at this point in the | registration pro  | ocess: YOU AR   | E NOT REGIS | TERED!* |           |              |
|                    |                        |                   |                 |             |         | $\square$ |              |

Next, select "**Self**" when asked who is responsible for payment.

| Michigan State Police                                                                                | Michigan.gov |
|----------------------------------------------------------------------------------------------------|--------------|
| PAYMENT METHOD                                                                                       |              |
| Please select your method of payment:                                                                |              |
| Credit Card                                                                                          |              |
| Back Continue<br>*If exiting out at this point in the registration process: YOU ARE NOT REGISTERED!* |              |

When you reach the Payment Method page, the Credit Card box is checked, <u>this</u> is the only form of payment that is accepted, click continue.

| MICHIGAN                 |                                                |                                    | Michigan.gov                           |
|--------------------------|------------------------------------------------|------------------------------------|----------------------------------------|
| STATE POLIC              | Michigan State F                               | olice                              | The Official State of Michigan Website |
| STUDENT F                | REGISTRANT INFORMATION.                        |                                    |                                        |
| Please verify the        | e student information:                         |                                    |                                        |
| First Name:              | Exhibitor                                      |                                    |                                        |
| Last Name:               | Conference                                     |                                    |                                        |
| Address:                 | 12345 Test                                     |                                    |                                        |
|                          |                                                |                                    |                                        |
|                          |                                                |                                    |                                        |
| City:                    | Lansing                                        |                                    |                                        |
| State:                   | MICHIGAN                                       | ~                                  |                                        |
| Zip:                     | 48911                                          |                                    |                                        |
| Email Address:           | EMHSD-Conference@michigan.gov                  |                                    |                                        |
| Back                     |                                                | Continue                           |                                        |
| * The update of account. | your personal information only effects the Pay | ment Processing Center. Please upd | ate your MI-TRAIN                      |
| *If exiting out at       | this point in the registration process: YOU AR | E NOT REGISTERED!*                 |                                        |

Next, please verify your information by clicking "continue."

Then you will see the Verification of Additional Information page, please review and click on the "**I agree**" to the terms and conditions at the bottom of the page. Then click "**continue**."

| Michigan State Police                                                                    | Michigan.gov |
|------------------------------------------------------------------------------------------|--------------|
| You have now completed your course/conference registration.                              | \$           |
| Mi-Train Status: Payment status was sucessfully updated in MI-TRAIN   Return to MI-TRAIN |              |

You are now registered for the conference.